# Menu Map (Hartă meniuri)

## Lista meniurilor

transfer)

Această diagramă prezintă elementele disponibile în fiecare meniu.

| Consumabile Meniul Paper (Hârtie)                                                                                                    | Reports (Rapoarte)                                                                                                    | Settings (Setări)                                                                                                    |
|----------------------------------------------------------------------------------------------------|----------------------------------------------------------------------------------------------------|----------------------------------------------------------------------------------------------------|
| Replace Supply (Înlocuire<br>consumabile)Default Source (Sursă implic<br>Paper Size/Type (Dimensiune<br>hârtie)Cyan Cartridge (Cartuş<br>magenta)Configure MP (Configurare M<br>Substitute Size (Dimensiune<br>înlocuitoare)Yellow Cartridge (Cartuş<br>galben)Paper Weight (Greutate hârt<br>Paper Loading (Încărcare hâ<br>Custom Types (Tipuri particu<br>rizate)Cyan Imaging Unit (Unitate<br>imagistică pentru cyan)Custom Names (Nume particu<br>rizate)Magenta Imaging Unit<br>(Unitate imagistică pentru<br>galben)Universal Setup (Configurare<br>universală)Yellow Imaging Unit<br>(Unitate imagistică pentru<br>galben)Universal Setup (Configurare<br>universală)Black Imaging Unit<br>(Unitate imagistică pentru<br>galben)Universal Setup (Configurare<br>universală)Black Imaging Unit<br>(Recipient pentru toner<br>rezidual)Fuser (Unitate de fuziune)<br>Transfer Module (Modul de | <ul> <li>A) Pagina Menu Settings<br/>(Setări meniuri)<br/>Device Statistics (Statistici<br/>dispozitiv)<br/>Network Setup Page<br/>(Pagină de configurare<br/>pentru rețea)<br/>Network [x] Setup Page<br/>(Pagină de configurare rețea<br/>a-<br/>[x])</li> <li>JIa-<br/>Profiles List (Listă profiluri)<br/>Print Fonts (Fonturi<br/>imprimare)<br/>Print Directory (Imprimare<br/>director)</li> <li>Print Demo (Demonstrație<br/>imprimare)</li> <li>Asset Report (Raport<br/>componente)</li> </ul> | General Settings (Setări<br>generale)<br>Meniul Flash Drive (Unitate<br>flash)<br>Print Settings (Setări de<br>imprimare)<br>Meniul Setup (Configurare)<br>Meniul Setup (Configurare)<br>Meniul Finishing (Finalizare)<br>Meniul Quality (Calitate)<br>Meniul Job Accounting<br>(Evidență lucrări)<br>Meniul Job Accounting<br>(Evidență lucrări)<br>Meniul Utilities (Utilitare)<br>Meniul Utilities (Utilitare)<br>Meniul PDF<br>Meniul PDF<br>Meniul POt Emul (Emulare<br>PCL)<br>Meniul HTML<br>Meniul Image (Imagine) |

#### Securitate

Setări de securitate diverse dențială) Disk Wiping (Curățare disc) Security Audit Log (Jurnal audit de securitate) Set Date and Time (Setare dată și oră)

#### Network/Ports (Retea/Porturi)

Active NIC (NIC activ) Confidential Print (Imprimare confi- Standard Network (Retea standard)\* Standard USB (USB standard) Parallel [x] (Paralel [x]) Serial [x] Configurare SMTP

#### Help (Ajutor)

Print All Guides (Se imprimă toate ghidurile) Color Quality (Calitate culoare) Print Quality (Calitate imprimare) Printing Guide (Ghid de imprimare) Media Guide (Ghid pentru suporturi) Print Defects Guide (Ghid pentru defecte de imprimare) Menu Map (Hartă meniuri) Information Guide (Ghid informativ) Connection Guide (Ghid de conectare) Moving Guide (Ghid pentru mutare) Supplies Guide (Ghid privind consumabilele)

<sup>\*</sup> În funcție de configurația imprimantei, acest element de meniu apare ca Standard Network (Rețea standard), Wireless Network (Rețea fără fir) sau Network [x] (Rețea [x]).

### Despre ecranul de început

Când imprimanta este pornită, ecranul prezintă un afișaj de bază, numit ecran de început. Utilizați butoanele de pe ecranul de început pentru a iniția o acțiune.

Notă: Butoanele care apar pe ecranul de început pot să varieze în functie de setările de particularizare ale ecranului de început.

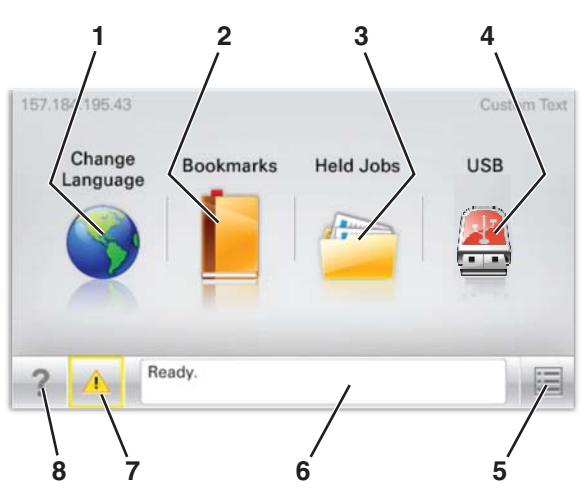

| Element de afişaj |                                  | Descriere                                                                                                    |
|-------------------|----------------------------------|----------------------------------------------------------------------------------------------------|
| 1                 | Schimbare limbă                  | Vă permite să schimbați temporar limba principală și rapoartele de<br>pe ecran; acestea vor rămâne în vigoare cu excepția cazului în<br>sunt modificate     |
| 2                 | Bookmarks (Marcaje)              | Vă permite să creați, să organizați și să salvați un set de marcaje<br>(adrese URL) într-o afișare de tip arbore pentru linkuri către foldere<br>și fișiere |
| 3                 | Held Jobs (Lucrări în aşteptare) | Afişează toate lucrările în aşteptare                                                                                                    |

Menu Map (Hartă meniuri) Pagina 3 din 3

| Eleme | ent de afişaj                                | Descriere                                                                                                    |  |
|-------|----------------------------------------------|----------------------------------------------------------------------------------------------------|--|
| 4     | USB                                          | Afişează fişierele de pe un dispozitiv USB                                                                                                    |  |
| 5     | Meniuri                                      | Afişează meniurile                                                                                                    |  |
| 6     | Status message bar (Bara cu mesaje de stare) | <ul> <li>Afişează starea curentă a imprimantei, precum Ready (Gata)<br/>sau Busy (Ocupat)</li> </ul>                                                                   |  |
|       |                                              | <b>Notă:</b> Asigurați-vă că este afişat mesajul <b>Ready (Gata)</b> înainte de a începe orice lucrare de imprimare.                                                   |  |
|       |                                              | <ul> <li>Afişează condițiile imprimantei, precum Toner Low (Nivel<br/>redus toner) sau Cartridge Low (Cartuş consumat)</li> </ul>                                      |  |
|       |                                              | <ul> <li>Afişează mesaje de intervenție şi oferă instrucțiuni legate de<br/>ceea ce trebuie să faceți pentru ca imprimanta să poată<br/>continua procesarea</li> </ul> |  |
| 7     | Status/Supplies (Stare/Consumabile)          | Afişează un mesaj de eroare de fiecare dată când imprimanta necesită o intervenție pentru a continua procesarea                                                        |  |
|       |                                              | Atingeți acest buton pentru a accesa ecranul de mesaje pentru mai multe informații despre mesaj și despre modalitatea de a-l șterge.                                   |  |
| 8     | Sfaturi                                      | Deschide o caracteristică Help information (Informații de ajutor) sensibilă la context, pe ecranul tactil                                                              |  |
|       |                                              | Notă: Toate meniurile au un buton Tips (Sfaturi).                                                                                                    |  |

Acesta poate apărea și pe ecranul de început:

| Element de afişaj                                  | Descriere                                                                                                    |
|----------------------------------------------------|----------------------------------------------------------------------------------------------------|
| Search Held Jobs (Căutare în lucrări în aşteptare) | Efectuează căutări după oricare dintre următoarele elemente și oferă rezultate de căutare:                          |
|                                                    | <ul> <li>Nume de utilizatori pentru lucrări de imprimare în aşteptare sau<br/>confidențiale</li> </ul>              |
|                                                    | <ul> <li>Nume de lucrări pentru lucrări în aşteptare, excluzând lucrările de<br/>imprimare confidențiale</li> </ul> |
|                                                    | Nume de profiluri                                                                                                   |
|                                                    | <ul> <li>Container de marcaje sau nume de lucrări</li> </ul>                                                        |
|                                                    | <ul> <li>Container USB sau nume de lucrări de imprimare pentru tipurile de<br/>fişiere acceptate</li> </ul>         |